## ISCRIZIONE ONLINE AL SERVIZIO TRASPORTO SCOLASTICO

Per accedere all'iscrizione online dei servizi scolastici (mensa, trasporto e asilo nido) è necessario accedere tramite browser (**da PC o da cellulare**) all'indirizzo www.planetschool.it/psteramo

Nella pagina di login del Planet School – Comune di Teramo è necessario accedere tramite SPID o inserire le opportune credenziali (USER e PASSWORD). Se si accede per la prima volta e non si possiedono tali credenziali, è necessario effettuare la procedura di registrazione, alla quale si accede cliccando su **[registrati]**. Una volta completata la procedura di registrazione, è necessario tornare alla pagina di login per effettuare l'accesso al servizio.

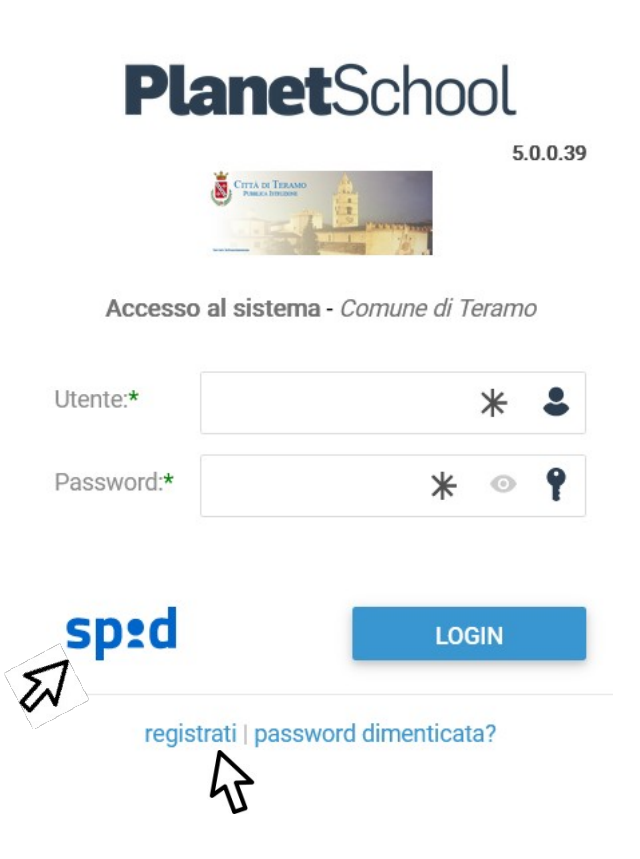

Qualora il minore, per il quale si sta effettuando l'iscrizione online, **fosse già inserito nella banca dati del Planet School**, in quanto ha usufruito in passato di uno o più servizi scolastici, ma non fosse collegato all'utente con il quale si è eseguito l'accesso, è necessario effettuare l'abbinamento studente, mediante l'opportuna funzione presente nel menù "Gestione – Abbinamento studenti". Per tale operazione è necessario il codice identificativo, attribuito allo studente, che viene rilasciato dall'ufficio Servizi Scolastici del Comune di Teramo (tel 0861 324403 – 324425 – 324415, 324208).

Per chi non ha mai usufruito dei Servizi Scolastici del Comune di Teramo, **non c'è necessità** di acquisire il codice identificativo e di effettuare l'abbinamento.

Una volta eseguito l'accesso al Planet School è possibile accedere al servizio di iscrizione online cliccando sull'opportuno pulsante, riportato sulla barra degli strumenti, come illustrato dall'immagine seguente.

| = PlanetSchool      |   |                            |                           |                                         |             |                                                    |    | Anno (2025/2026) | 💄 genitore1 - Genitore |
|---------------------|---|----------------------------|---------------------------|-----------------------------------------|-------------|----------------------------------------------------|----|------------------|------------------------|
| ♠ Home              |   | Nuova don                  | nanda 🖶                   | 8                                       |             |                                                    |    |                  |                        |
| S Iscrizioni online | ľ | ATTENZIONE<br>Per cambiare | l'anno di riferimento cli | liccare in alto su <b>"Cambia anno"</b> | ELE         | NCO DOMANDE ISCRIZIONE 2025/2026                   |    |                  |                        |
| Servizi             |   |                            | Studente                  |                                         |             | Codice fiscale                                     |    |                  |                        |
| Pagamenti           | > |                            |                           |                                         | Nessuna don | nanda presente. Prova a cambiare anno di riferimer | to |                  |                        |
| Sestione            | > |                            |                           |                                         |             |                                                    |    |                  |                        |
| Documenti           |   |                            |                           |                                         |             |                                                    |    |                  |                        |
| Contatti            |   |                            |                           |                                         |             |                                                    |    |                  |                        |
| f Info              |   |                            |                           |                                         |             |                                                    |    |                  |                        |
| LogOut              |   |                            |                           |                                         |             |                                                    |    |                  |                        |

Per l'inserimento di una corretta iscrizione online, è necessario seguire le indicazioni e gli eventuali messaggi che l'applicazione fornirà di volta in volta. Durante il caricamento della domanda, qualora in una scheda non fossero compilati tutti i campi obbligatori, prima di poter passare alla scheda successiva comparirà un ▲ bollino rosso accanto a ciascun campo omesso.

| Servizio:*       | •                                                       | Anno:* |                                                          | •     |
|------------------|---------------------------------------------------------|--------|----------------------------------------------------------|-------|
|                  | Seleziona il servizio a cui iscrivere lo studente       |        | Seleziona l'anno scolastico a cui inscrivere lo studente |       |
| Codice fiscale:* | Codice fiscale                                          |        |                                                          |       |
|                  | Inserisci il codice fiscale dello studente da iscrivere |        |                                                          |       |
|                  |                                                         |        | A                                                        | VANTI |

Per iniziare, è necessario selezionare il servizio al quale si vuole iscrivere il bambino (è possibile selezionare un solo servizio; nel caso di iscrizione a più servizi è necessario ripetere l'operazione), **l'anno scolastico ..../...** e quindi il codice fiscale del bambino. Accertarsi che il codice fiscale sia scritto correttamente. Una volta inseriti i dati cliccare sul pulsante "Avanti":

- Qualora il codice fiscale non fosse presente nella banca dati (messaggio: "Codice fiscale non abilitato. Impossibile inserire la nuova anagrafica.") è necessario rivolgersi all'Ufficio Servizi Scolastici del Comune di Teramo.
- Qualora il codice fiscale risultasse già presente nella banca dati, ma non abbinato all'utente che sta eseguendo l'iscrizione online (messaggio: "*Il codice fiscale è già in anagrafica, ma lo studente non è abbinato all'utente.*") è necessario rivolgersi all'Ufficio Servizi Scolastici del Comune di Teramo per ottenere il codice identificativo del bambino ed effettuare l'operazione di abbinamento (vedi sopra).
- Qualora il codice fiscale risultasse tra quelli dei bambini residenti nel Comune di Teramo (messaggio: "Codice fiscale non presente. Cliccare su 'Ok' per inserire la nuova anagrafica.") cliccare sul pulsante Ok per proseguire con l'inserimento dell'iscrizione online.

- Qualora il codice fiscale inserito corrisponde all'anagrafica di un bambino già abbinato all'utente che sta eseguendo l'iscrizione online (messaggio: "*Codice fiscale già esistente. Cliccare su OK per modificare eventualmente i dati*") cliccare sul pulsante Ok per proseguire con l'inserimento dell'iscrizione online.
- Qualora si stia tentando di inserire nuovamente un'iscrizione online per lo stesso servizio (messaggio: "Codice fiscale già esistente. Esiste già una domanda per questo studente") l'applicazione blocca il nuovo inserimento. Per apportare eventuali modifiche a una domanda compilata in precedenza ed eventualmente non ancora inviata, è necessario recuperare la domanda ovvero: selezionare l'anno scolastico per il quale si sta facendo l'iscrizione sulla barra blu in alto a destra, cliccare su Iscrizioni online e fare un doppio clic sul nome dello studente che comparirà.

Se invece, la domanda è già stata inviata è necessario rivolgersi direttamente all'Ufficio Servizi Scolastici del Comune di Teramo.

| <ul> <li>← → C (= appervice.k/pstv</li> <li>■ PlanetSchool</li> <li>↑ Home</li> <li>↑ Isortation anime</li> <li>iii Serval</li> </ul> | Gri Nuova domanda     ATTENZIONE     Per cambiare fanno di ri     Studen               | x                                                   |                    | ELENCO DOMANDE ISCRIZIONE 2025/202 |                            | Anno (2025/2026)          | Q genitore1 - Genitore | * 5<br>7 [ | 2       |
|----------------------------------------------------------------------------------------------------|----------------------------------------------------------------------------------------|-----------------------------------------------------|--------------------|------------------------------------|----------------------------|---------------------------|------------------------|------------|---------|
| PlanetSchool      Home     Isortaioni online     Servizi                                                                              | Nuova domanda     Nova domanda     ATTENZIONE     Per cambiare l'anno di ri     Studen | ferimento cliccare in alto su "Cambia anno"         |                    | ELENCO DOMANDE ISCRIZIONE 2025/202 |                            | 2023/2024                 | genitore1 - Genitore   | 7 🗗        | •       |
| Home     Acctical online     Benvizi                                                                                                  | Nuova domanda     ATTENZIONE     Per cambiare l'anno di ri     Studen                  | ferimento cliccare in alto su "Cambia anno"         | E                  | ELENCO DOMANDE ISCRIZIONE 2025/202 |                            | 2023/2024                 |                        |            |         |
| Iscrizioni online                                                                                                    | ATTENZIONE<br>Per cambiare l'anno di ri<br>Studen                                      | iferimento cliccare in alto su <b>"Cambia anno"</b> |                    |                                    | 5                          |                           |                        |            |         |
| Servizi                                                                                                    | Studen                                                                                 |                                                     |                    |                                    |                            | 2024/2025                 |                        |            |         |
|                                                                                                    |                                                                                        | te                                                  |                    | Codice fiscale                     | /                          | → 2025/2026               |                        |            | Nota    |
|                                                                                                    |                                                                                        |                                                     |                    |                                    |                            |                           |                        |            |         |
|                                                                                                    |                                                                                        |                                                     |                    |                                    |                            |                           |                        |            |         |
| - Diemet <sup>C</sup> obaol                                                                                                    |                                                                                        |                                                     |                    |                                    |                            |                           | <u>ن</u>               | <u>쓰</u>   | 5(0000) |
|                                                                                                    |                                                                                        | _                                                   |                    |                                    |                            |                           | B                      | Anno (202  | 5/2026) |
| A Home                                                                                                    | () Nuova d                                                                             | omanda 📻 🖶                                          |                    |                                    |                            | IF 0005 (0005             |                        |            |         |
| Scrizioni online                                                                                                    |                                                                                        | r.                                                  |                    | EL                                 | INCO DOMANDE ISCRIZION     | E 2025/2026               |                        |            |         |
| -                                                                                                    | Per cambia                                                                             | re l'anno di riferimento cliccare in alto           | o su "Cambia anno" |                                    |                            |                           |                        |            |         |
| Servizi                                                                                                    |                                                                                        | Studente                                            |                    |                                    | Codice fiscale             |                           |                        |            |         |
| Pagamenti                                                                                                    | >                                                                                      |                                                     |                    | Nessuna do                         | nanda presente. Prova a ca | mbiare anno di riferiment | i0                     |            |         |
| Gestione                                                                                                    | >                                                                                      |                                                     |                    |                                    |                            |                           |                        |            |         |
| •                                                                                                    |                                                                                        |                                                     |                    |                                    |                            |                           |                        |            |         |
| Documenti                                                                                                    |                                                                                        |                                                     |                    |                                    |                            |                           |                        |            |         |
| Contatti                                                                                                    |                                                                                        |                                                     |                    |                                    |                            |                           |                        |            |         |
|                                                                                                    |                                                                                        |                                                     |                    |                                    |                            |                           |                        |            |         |
|                                                                                                    |                                                                                        |                                                     |                    |                                    |                            |                           |                        |            |         |
| LogOut                                                                                                    |                                                                                        |                                                     |                    |                                    |                            |                           |                        |            |         |
|                                                                                                    |                                                                                        |                                                     |                    |                                    |                            |                           |                        |            |         |

Il primo passaggio da effettuare consiste nella lettura e nell'accettazione delle condizioni al trattamento dei dati personali (Privacy). Per passare alla scheda successiva cliccare sul pulsante "AVANTI".

A questo punto, inizia la compilazione dei dati anagrafici del bambino (2/8-Studente) e dei genitori/tutore. Nel caso di anagrafica già caricata nel sistema, i campi verranno automaticamente compilati con gli eventuali dati già presenti.

Si tenga presente che è necessario compilare almeno una tra le schede 3/8-Padre, 4/8-Madre, 5/8-Tutore ed indicare uno tra essi come soggetto predefinito per le comunicazioni e i pagamenti mediante l'apposito flag.

| Cognome:*             | TEST                                  | Nome:*             | PADRE            |                                    |
|-----------------------|---------------------------------------|--------------------|------------------|------------------------------------|
| Data di nascita:*     | 01/01/1980 👻                          | Luogo di nascita:* | TERAMO (TE)      | •                                  |
|                       |                                       | Codice fiscale:*   | TSTPDR80A01L103T | C                                  |
| INDIRIZZO PER CO      | MUNICAZIONI                           |                    |                  |                                    |
|                       |                                       |                    |                  |                                    |
| Comune di residenza:* | TERAMO (TE)                           | Telefono:*         | 5487645486       |                                    |
| Indirizzo:*           | PIAZZA XX SETTEMBRE, 2                | CAP:*              | 64100            |                                    |
| Anagrafica predefini  | ta per le comunicazioni e i pagamenti |                    |                  | 🖄 COPIA INDIRIZZO DA DATI STUDENTE |
|                       |                                       |                    |                  |                                    |
|                       |                                       |                    |                  |                                    |
| INDIETRO AVA          | NTI ESCI DALLE ISCRIZIONI             |                    |                  | SALVA                              |

Nella scheda 6/8-Altro è possibile inserire l'Isee, l'iban ed eventuali note anagrafiche (la compilazione di iban e note non è obbligatoria).

Nella scheda 7/8-Scuola vanno specificati il plesso (campo obbligatorio), la classe e la sezione di frequenza del bambino (in caso l'utente non ne sia ancora a conoscenza, selezionare il trattino)

Arrivati alla scheda 8/8-Servizi, viene riepilogata la situazione delle domande caricate, e viene riportato lo stato di avanzamento della domanda. Come mostrato dall'immagine **seguente, è necessario salvare la domanda mediante il tasto "SALVA".** 

| ATTENZIONE<br>Per salvare i dati di iscrizione relativi allo studente cliccare il pul<br>Compilare la domande per ogni servizio richiesto.<br>Le domande verranno accolte solo dopo l'invio. | ante "SALVA" |                   |    |         |       |        |
|----------------------------------------------------------------------------------------------------|--------------|-------------------|----|---------|-------|--------|
| Domanda effettuata per i seguenti servizi:                                                                                                    |              |                   |    |         |       |        |
| Trasporto (50026-52)                                                                                                    |              |                   |    | DOMANDA | INVIA | STAMPA |
|                                                                                                    |              |                   |    |         |       |        |
|                                                                                                    |              |                   |    |         |       |        |
|                                                                                                    |              |                   |    |         |       |        |
| INDIETRO AVANTI ESCI DALLE ISCRIZIONI                                                                                                    |              |                   |    |         |       | SALVA  |
|                                                                                                    |              |                   |    |         |       | 1      |
|                                                                                                    |              |                   |    |         |       |        |
|                                                                                                    |              |                   |    |         |       |        |
|                                                                                                    |              |                   |    |         |       |        |
|                                                                                                    |              | •                 |    | 1       |       |        |
|                                                                                                    |              | $(\checkmark)$    |    |         |       |        |
|                                                                                                    |              | $\sim$            |    |         |       |        |
|                                                                                                    |              | Modifiche salvate |    |         |       |        |
|                                                                                                    |              |                   | ок | I       |       |        |

Cliccare su OK.

**ATTENZIONE**! La chiusura della pagina dell'iscrizione online, senza il salvataggio della domanda, comporta la perdita dei dati inseriti fino a quel momento! Invece, una volta salvata la domanda, la stessa è sempre recuperabile: selezionare l'anno scolastico sulla barra blu in alto a destra,

## cliccare su Iscrizioni online e fare un doppio clic sul nome dello studente che comparirà.

Una volta salvata la domanda, l'iscrizione online NON è completata, ma si deve proseguire con la compilazione della stessa ed eventualmente con l'inserimento di documenti in formato elettronico (scansioni e/o immagini di documenti, versamenti, ecc.), da allegare alla domanda stessa. Cliccare su "Domanda".

| ATTENZIONE<br>Per salvare i dati di iscrizione relativi allo studente oliccare il pulsante "SALVA"<br>Compilare la domande per ogni servizio richiesto.<br>Le domande verranno accolte solo dopo l'invio. |                      |
|----------------------------------------------------------------------------------------------------|----------------------|
| Domanda effettuata per i seguenti servizi:                                                                                                    |                      |
| Trasporto (50026-52) (Domanda non compilatal)                                                                                                    | DOMANDA INVIA STAMPA |
|                                                                                                    | 1                    |
|                                                                                                    |                      |
| INDIETRO AVANTI ESCI DALLE ISCRIZIONI                                                                                                    | SALVA                |

Nella scheda 1/4 -Domanda occorre selezionare l'eventuale capitolo della graduatoria alla quale si intende partecipare (ovvero è necessario indicare il nido/la scuola che interessa), qualora ne siano previsti più di uno, altrimenti selezionale l'unico capitolo disponibile.

| Studente:* | TEST ALUNNO (1000014181)      | Ŧ | Capitolo:* | TRASPORTO 2024/25 | © •  |
|------------|-------------------------------|---|------------|-------------------|------|
| Note:      |                               |   |            |                   |      |
|            |                               |   |            |                   |      |
|            |                               |   |            |                   |      |
|            |                               |   |            |                   |      |
|            |                               |   |            |                   |      |
|            |                               |   |            |                   |      |
|            |                               |   |            |                   |      |
| INDIETRO   | AVANTI VAI ALL'ELENCO DOMANDE |   |            | 5                 | ALVA |
|            |                               |   |            |                   |      |

Nella scheda 2/4 -Richiedente vanno compilati dati relativi al soggetto che presenta la domanda di iscrizione al servizio. Se i dati coincidono con i dati del padre o della madre o del tutore, precedentemente caricati, è possibile compilare automaticamente i campi mediante la funzione "Copia dati da ...".

| Cognome:*            | TEST                   | Nome:*                  | PADRE            |         |
|----------------------|------------------------|-------------------------|------------------|---------|
| Sesso:               | M                      | Data di nascita:*       | 01/01/1980       | ~       |
| Luogo di nascita:*   | TERAMO (TE)            | Codice fiscale:*        | TSTPDR80A01L103T | c       |
|                      |                        |                         |                  |         |
| Comune di residenza: | TERAMO (TE)            | Località di residenza:* | TERAMO           | *       |
| Indirizzo:*          | PIAZZA XX SETTEMBRE, 2 | CAP:*                   | 64100            |         |
| Telefono (1):        | 5487645486             | Telefono (2):           |                  |         |
| Email:*              | mail@mail.it           |                         |                  |         |
|                      |                        |                         | இ СОРІА          | DATI DA |
|                      |                        |                         | 1                |         |

Nell'ultima scheda 3/4 -Parametri e necessario compilare i campi utili alla definizione della graduatoria.

| 4-11P0 TRASPORTO:                                                                                                    |   |
|----------------------------------------------------------------------------------------------------|---|
|                                                                                                    | Ť |
| s - NDIRZZO DI PARTENZA:                                                                                                    |   |
|                                                                                                    |   |
| 0-\$CUOL:                                                                                                    |   |
|                                                                                                    | * |
| 0 - ARRVO:                                                                                                    |   |
|                                                                                                    | Ŧ |
| Periono essere OBBLIGATORIAMENTE compilieti i campi E, 5 G per il trasporto con scuolabus se il mitore VIENE PRESO IN CARICO DA SOGGETTO DIVERSO DAL GENITORE, solitevando il gestore del Servito e il suo personale da qualsiasi responsabilità (nº delegati); |   |
|                                                                                                    | * |
| E- Delegato 1 (caricare li relativo documento di identità nella sezione allegati):                                                                                                    |   |
|                                                                                                    |   |
| Delegato 2 (carloare il relativo documento di identità nella sezione allegati):                                                                                                    |   |
|                                                                                                    |   |
| Delegato 3 (caricare il relativo documento di identità nella sezione allegati):                                                                                                    |   |
|                                                                                                    |   |
| 4- Dicharazione 18EE:                                                                                                    |   |
|                                                                                                    | Ŧ |

SALVA

## Ad esempio:

INDIETRO AVANTI VAI ALL'ELENCO DOMANDE

| A - TIPO TRASPORTO:                                                                                                    |   |
|----------------------------------------------------------------------------------------------------|---|
| 01-Scuolabus comunale (Andata + Ritorno)                                                                                                    | Ŧ |
| 8 - INDIREZZO DI PARTENZA:                                                                                                    |   |
| Via Prova, 5                                                                                                    |   |
| 0.5004                                                                                                    |   |
| 2 primata                                                                                                    | ¥ |
|                                                                                                    |   |
| D - ARRVO:                                                                                                    |   |
| D'Alessandro                                                                                                    | Ŧ |
| Devono essere OBBLIGATORIAMENTE compilati i campi E, F, G per il trasporto con scuolabus se il minore VIENE PRESO IN CARICO DA SOGGETTO DIVERSO DAL GENITORE, sollevando il gestore del Servizio e il suo personale da qualsiasi responsabilità (nº delegati): |   |
| 1                                                                                                    | Ŧ |
| E - Delegato 1 (caricare il relativo documento di identità nella sezione allegati):                                                                                                    |   |
| Mario Rossi                                                                                                    |   |
| E-Deletato 2 (caricare il relativo documento di identità nella sozione allecati):                                                                                                    |   |
|                                                                                                    |   |
| C. Dalaana 3 (anisana 3 (anisana 3) anisana 3) anisana 3)                                                                                                    |   |
| <ul> <li>unergano a (cancare in resarvo aocumento ol identita renia secone alegan);</li> </ul>                                                                                                    |   |
|                                                                                                    |   |
| H - Dichiarazione IGEE:                                                                                                    |   |
| Allego alla presente la dichiarazione ISEE                                                                                                    | Ŧ |
|                                                                                                    |   |
|                                                                                                    |   |
|                                                                                                    |   |
| INDECTION AVANTI VALALEELENCO DOMANDE                                                                                                    |   |

Cliccare su Avanti. Per il caricamento di allegati è necessario cliccare sul pulsante "Sfoglia" e quindi selezionare il file da allegare, presente sul proprio computer, quindi cliccare sul pulsante "Caricare".

Per rimuovere un allegato caricato per errore, è sufficiente selezionare l'allegato e utilizzare il pulsante "X" presente sulla barra grigia sopra l'allegato.

| ATT<br>E' po<br>Per :<br>Non | ATTENZIONE<br>E possible inserire eventuali allegati.<br>Per salvare la domanda cliccare il pulsante "SALVA"<br>Non dimenticare di inviare la domanda. Le domande verranno accolte solo dopo l'invio. (Per completare la procedura cliccare su "VAI ALL'ELENCO DOMANDE") |                      |                  |  |  |  |  |  |  |
|------------------------------|----------------------------------------------------------------------------------------------------|----------------------|------------------|--|--|--|--|--|--|
| ^                            | <i>C</i> +                                                                                                    |                      |                  |  |  |  |  |  |  |
|                              | Nome                                                                                                    | Data ultima modifica | Dimensione       |  |  |  |  |  |  |
|                              | Nessun                                                                                                    | dato da visualizzare |                  |  |  |  |  |  |  |
|                              |                                                                                                    |                      |                  |  |  |  |  |  |  |
|                              |                                                                                                    |                      |                  |  |  |  |  |  |  |
|                              |                                                                                                    |                      |                  |  |  |  |  |  |  |
|                              |                                                                                                    |                      |                  |  |  |  |  |  |  |
|                              |                                                                                                    |                      |                  |  |  |  |  |  |  |
|                              |                                                                                                    |                      | Sfoglia Caricare |  |  |  |  |  |  |
|                              |                                                                                                    |                      |                  |  |  |  |  |  |  |
| IN                           | IETRO AVANTI VAI ALL'ELENCO DOMANDE                                                                                                    |                      | SALVA            |  |  |  |  |  |  |

Cliccare su Salva e poi tornare alla gestione della domanda mediante il pulsante "VAI ALL'ELENCO DOMANDE".

Una volta terminate le operazioni di compilazione della domanda e il caricamento degli allegati, l'iscrizione online è pronta per essere inviata.

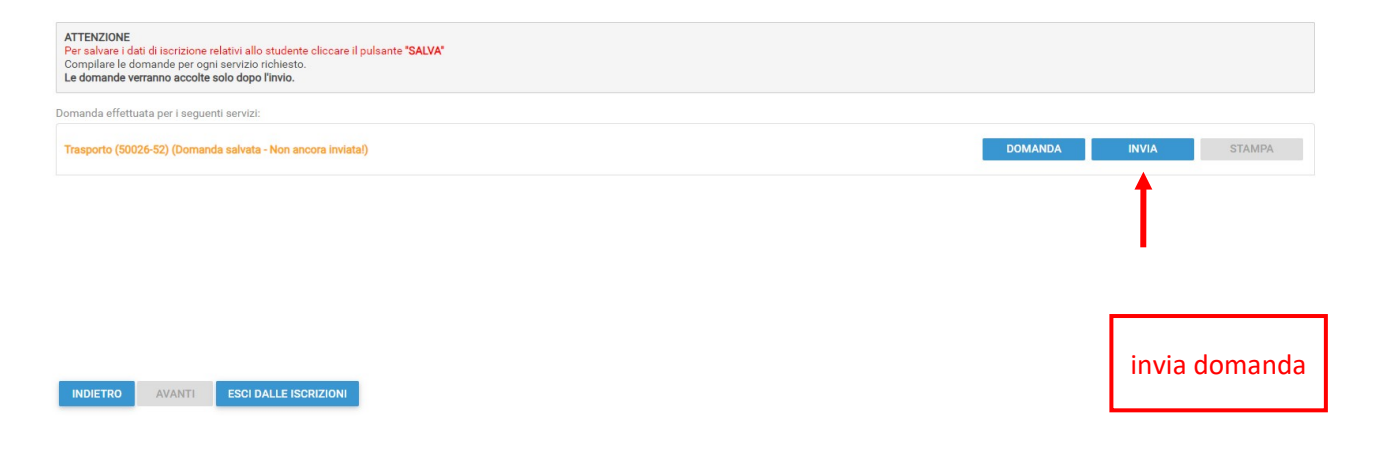

L'immagine precedente mostra il pulsante sul guale cliccare per inviare la domanda di iscrizione al servizio. Viene mostrato un messaggio di conferma prima di procedere con l'invio definitivo. Una volta confermato l'invio della domanda, il sistema invia una PEC al protocollo del Comune di Teramo ed un messaggio di notifica all'indirizzo email dell'utente, specificato in fase di registrazione, con allegato il riepilogo della domanda.

La domanda inviata consente soltanto di riprodurre la stampa riepilogativa che è la stessa già notificata all'utente via mail al momento dell'invio.

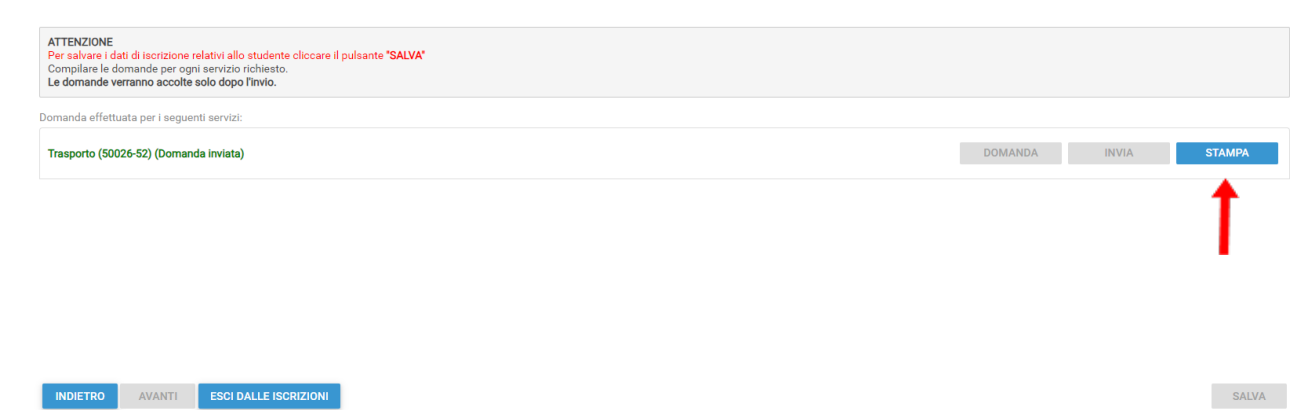

La domanda inviata rimane consultabile, ma non modificabile. Per consultare la domanda è necessario selezionare l'anno scolastico relativo alla domanda sulla barra blu in alto a destra, cliccare su Iscrizioni online e fare un doppio clic sul nome dello studente che comparirà.

Successivamente sarà cura dell'Ufficio Pubblica Istruzione effettuare le opportune verifiche ed istruire l'istanza.